# [3] involute $\Sigma$ Worm Gear Design System

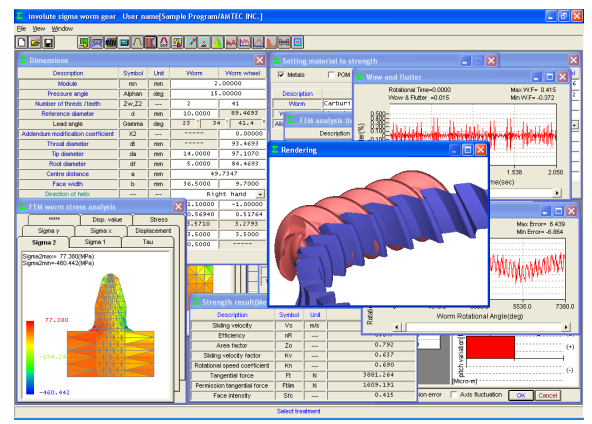

Fig. 3.1 involute  $\Sigma$  Worm Gear Design System

## 3.1 Introduction

The *involute* $\Sigma$  *Worm Gear Design System* is a complete design system for worm gear sets (consisting of a worm and a worm wheel). For worm and helical gear combinations, please use the *involute* $\Sigma$  *Worm and Helical Gear Design System*.

# 3.2. Software Features

Table 3.1 shows the available software features.

| Item                                          | Page | Applicable |
|-----------------------------------------------|------|------------|
| <1> Basic Rack Setting                        | 13   | 0          |
| <2> Worm Tooth Profile (Type 1)               | 13   | 0          |
| <3> Worm Tooth Profile (Types 3 and 4)        | 13   | 0          |
| <4> Hob Setting                               | 13   | 0          |
| <5> Tooth Profile Calculation (Standard)      | 14   | 0          |
| <6> Tooth Profile Calculation (Interference)  | 14   | 0          |
| <7> Gear Dimension                            | 14   | 0          |
| <8> Gear Meshing Drawing (2D-DXF, 3D-DXF)     | 14   | 0          |
| <9> Tooth Profile Rendering (Image Display)   | 14   | 0          |
| <10> Tooth Profile Rendering (Mounting Error  | 14   | $\odot$    |
| Adjustment)                                   |      |            |
| <11> Tooth Profile Rendering (Backlash Angle) | 14   | 0          |
| <12> Tooth Profile Data File Output (2D-DXF,  | 14   | 0          |
| 3D-DXF)                                       |      |            |
| <13> Tooth Profile Data File Output (3D-IGES) | 14   | 0          |
| <14> Strength Calculation (Metal)             | 14   | 0          |
| <15> Strength Calculation (POM)               | 14   | 0          |
| <16> Strength Calculation (PA)                | 15   | 0          |
| <17> Gear Accuracy                            |      | 0          |
| <18> 2D-FEM Tooth Profile Stress Analysis     | 15   | 0          |
| <19> Transmission Error Analysis              | 15   | 0          |
| <20> Sliding Speed Graph                      | 15   | 0          |
| <21> Hertzian Stress Graph                    | 16   | 0          |
| <22> Fourier Analysis                         | 16   | 0          |
| <23> Design Data Management                   |      | 0          |
| <24> Tooth Contact Analysis                   | 16   | 0          |
| <25> Bearing Load Calculation                 | 16   | 0          |
| <26> Center Distance Variation Analysis       | 16   | $\odot$    |
| <27> Tooth Profile Modification               | 16   | 0          |

 $\bigcirc$  (Supported as standard)  $\bigcirc$  (Optional)

# 3.3 Icon Buttons

The toolbar contains 17 icon buttons including [Dimension], [Tooth Profile], [Strength], [FEM], and [Transmission].

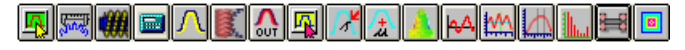

## 3.4 Basic Rack Setting

Before using the System, the user needs to configure the basic rack settings by selecting: (1) basic rack type (full depth, stub gear, or special), (2) worm tooth profile (Type 1, 3, or 4), (3) tooth profile reference (cross-sectional or normal), and (4) worm wheel shape. Fig. 3.2 shows the Initial dimension setting screen.

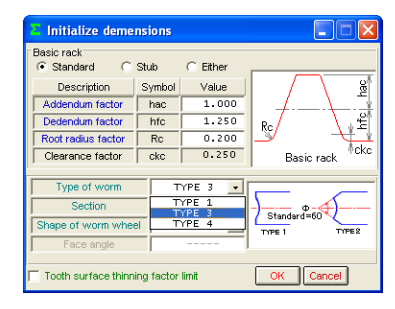

Fig. 3.2 Initial Dimension Settings

#### 3.5 Gear Dimension Setting

Fig. 3.3 shows the Gear dimension setting screen. The user may change items such as the gorge radius, tip diameter, root diameter, and center distance. For the tooth thickness reduction and the tooth surface thinning factor, specifying one automatically sets the other.

| Dimensions                        |              |        |          | X          |              |          |        |        |
|-----------------------------------|--------------|--------|----------|------------|--------------|----------|--------|--------|
| Description                       | Symbol       | Unit   | Worm     | Worm wheel |              |          |        |        |
| Module                            | mn           | mm     | 2        | .00000     |              |          |        |        |
| Pressure angle                    | Alphan       | deg    | 15       | .00000     |              |          |        |        |
| Number of threds / teeth          | Zw,Z2        |        | 2        | 41         |              |          |        |        |
| Reference diameter                | d            | mm     | 10.0000  | 89.4693    |              |          |        |        |
| Lead angle                        | Gamma        | deg    | 23 34    | 4 41.4 "   |              |          |        |        |
| Addendum modification coefficient | X2           |        |          | 0.00000    | Worm too     | th modif | y iten | 15 🔀   |
| Throat diameter                   | dt           | mm     |          | 93.4693    | Description  | Symbol   | Unit   | Value  |
| Tip diameter                      | da           | mm     | 14.0000  | 97.1070    | Modify depth | Sa       | mm     | 0.500  |
| Root diameter                     | df           | mm     | 5.0000   | 84.4693    | Modify value | Sb       | mm     | 0.050  |
| Center distance                   | a            | mm     | 49       | .7347      |              | X Can    | cel 🔽  | Figure |
| Face width                        | b            | mm     | 36.5000  | 9.7000     |              | Sb       |        |        |
| Direction of helix                |              |        | Rig      | ht hand 💌  |              | T        |        |        |
| Thinning for backlash             | fn           | mm     | 1.10000  | -1.00000   | _            |          | \      |        |
| Tooth surface thinning factor     | Xh           |        | -0.56940 | 0.51764    | ŝ            | /        | 1      |        |
| Theoritical ball diameter         | dp'          | mm     | 3.5710   | 3.2793     | · · · ·      |          | _\     |        |
| Ball diameter                     | dp           | mm     | 3.5000   | 3.5000     |              |          | - 1    |        |
| Tip radius                        | Ra           | mm     | 0.5000   |            |              |          | - \    |        |
| Worm profile modification         | OK           | Cancel |          |            |              |          |        | _      |
|                                   | <b>D</b> ' ( |        | D'       | ·          |              |          |        |        |

Fig. 3.3 Gear Dimension Settings

#### 3.6 Tool Setting and Gear Dimension Calculation

Specify the specifications of the hob for cutting the worm wheel. The default setting angle of the hob is determined to match the axial pitch. The diameter and setting angle of the hob affect the tooth profile of the worm wheel to be cut. For the Type 3 worm, however, the diameter of the grinding wheel affects the tooth profile. Fig. 3.4 shows the Tool dimension setting screen and Fig. 3.5 shows the calculated worm gear dimensions.

| E Tool dimension            |        |        |          |
|-----------------------------|--------|--------|----------|
| Description                 | Symbol | Unit   | Value    |
| Number of threds            | zwH    |        | 2        |
| Reference diameter          | dH     | mm     | 30.0000  |
| Lead angle                  | GammaH | deg    | 7.6623   |
| Setting angle               | BetaH  | deg    | 15.91592 |
| Setting center distance     | aH     | mm     | 59.73470 |
| Tip radius                  | RH     | mm     | 0.2000   |
| Grinding stone tip diameter | Gd     | mm     | 300.0000 |
|                             | OK     | Cancel | ]        |

Fig.3.4 Hob specification Settings

| Dimensions                          |           |      |         |            |  |
|-------------------------------------|-----------|------|---------|------------|--|
| Description                         | Symbol    | Unit | Worm    | Worm wheel |  |
| Addendum                            | ha        | mm   | 2.0000  | 2.0000     |  |
| Dedendum                            | hf        | mm   | 2.5000  | 2.5000     |  |
| Tooth depth                         | h         | mm   | 4.5000  | 4.5000     |  |
| Clearance                           | ck        | mm   | 0.5000  | 0.5000     |  |
| Base diameter                       | db        | mm   |         | 85.8746    |  |
| Lead                                | pz        | mm   | 13.7110 |            |  |
| Pitch                               | рх        | mm   | 6.8555  |            |  |
| Center distance                     | a         | mm   | 49.7347 |            |  |
| Diameter factor                     | Q         |      | 4.5826  |            |  |
| Gorge radius                        | rt        | mm   |         | 13.0001    |  |
| Tooth bottom width                  | Wn        | mm   | 1.8018  |            |  |
| Chordal addendum                    | hj        | mm   | 2.0395  | 2.0232     |  |
| Theoritical chordal tooth thickness | Sjo       | mm   | 3.1416  | 3.1411     |  |
| Designed chordal tooth thickness    | Sj        | mm   | 2.0028  | 4.1764     |  |
| Three pins distance(Pin to Tip)     | dma       | mm   | 12.8644 |            |  |
| Three pins distance(Pin to Pin)     | dm        | mm   | 11.7287 |            |  |
| Over ball distance                  | dmh       | mm   |         | 97.4491    |  |
| Transverse contect ratio            | Engilop o |      | 1.      | 7850       |  |

Fig. 3.5 Calculated Worm Gear Dimensions

# 3.7 Tooth Profile Calculation

## (1) Standard Tooth Profile Analysis

The System calculates the tooth profile of the worm wheel using the hob specifications specified in Fig. 3.4.

#### (2) Interference Analysis

Setting a large lead angle prevents the worm from contacting the worm wheel at the center of the tooth flank because of the lead difference between the worm and the hob. The Interference Analysis feature analyzes the tooth profile of the hob to help the user eliminate interference. For details, refer to Section 3.20.

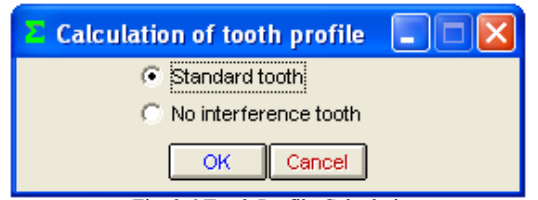

Fig. 3.6 Tooth Profile Calculation

#### 3.8 Gear Meshing Drawing

Fig. 3.7 shows the cross-sectional tooth profiles of the worm and the wheel meshed at the axial center of the worm. Even if the teeth seem to be meshed correctly in this 2D drawing, interference may occur in other sections. Incorrect tooth contact due to interference or assembly errors can be checked using the Tooth Profile Rendering feature in Section 3.9.

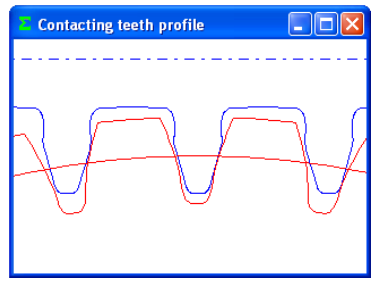

Fig. 3.7 Gear Meshing Drawing

# 3.9 Tooth Profile Rendering

Using the Tooth Profile Rendering feature may reveal severe interference on some tooth flanks of the wheel as shown in Fig. 3.8 and Fig. 3.9, even if it seems that there is no interference in this 2D drawing in Fig. 3.7. Fig. 3.10 shows the control form used for Tooth Profile Rendering. The user can not only change the viewing angle by specifying the X-, Y-, and Z-axis rotation angles, but also scale the image by entering the Z-axis travel distance. It is also possible to observe how the meshing state changes by varying the angle and position of the worm shaft. The control form also offers optional features: The first feature provides (1) worm shaft angle, (2) worm shaft position, and (3) center distance adjustments. The second feature is used to display the backlash angle.

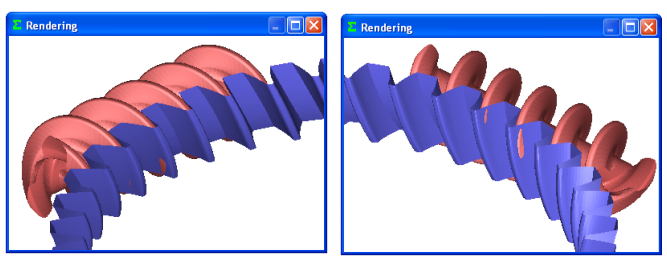

Fig. 3.8 Tooth Profile Rendering (Left) Fig. 3.9 Tooth Profile Rendering (Right)

| X axis angle        | -30     | 4   |            | •          |
|---------------------|---------|-----|------------|------------|
| Y axis angle        | 135     | 4   |            |            |
| Z axis angle        | 0       | 4   |            | ۱.         |
| Z axis movement     | 7700    | 4   |            | •          |
| Rotational speed    | 1       | 4   |            | •          |
| Rotation angle step | 1       | ٩   |            | •          |
| Option              |         |     |            |            |
| Worm axis angle     | 0.000   |     |            |            |
| Worm axis position  | 0.000   | lr. |            | Destroyler |
| Centre distance     | 0.000   | l   | Wire Frame | BackColor  |
| Backlash angle      | -0.0487 |     | PrintC     | Duit       |
| Worm rotation angle | 70.0000 |     |            |            |

Fig 3.10 Tooth Profile Rendering Control Form

#### 3.10 Tooth Profile Data File Output

As shown in Fig. 3.11, the user can choose to output worm and wheel tooth profile data into four kinds of CAD-format files. Fig. 3.12 is an example of a 3D worm wheel tooth profile displayed in a CAD system.

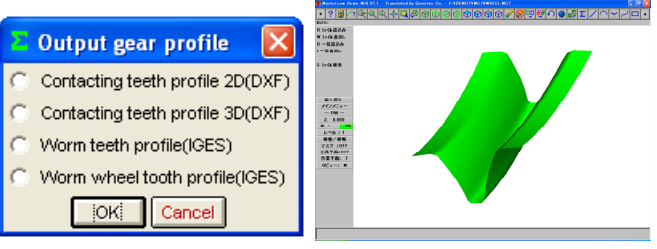

File 3.11 Tooth Profile File

Fig. 3.12 3D Tooth Profile Data in a CAD System (IGES)

# 3.11 Initial Strength Calculation Setting

Fig. 3.13 shows the Initial strength calculation settings screen, in which the user can select the material used for the worm wheel. Clicking the [Select material] button displays the Metal material selection screen as shown in Fig. 3.14.

| Setting mat      | erial to strengt     | h       |              |         |         |
|------------------|----------------------|---------|--------------|---------|---------|
| Vetals           | POM                  | ₩ P/4   |              |         |         |
|                  |                      | Metals  |              |         |         |
| Description      |                      | Na      | me of materi | al      |         |
| Worm             | Car                  | buriz   | ing alloy    | /steel  |         |
| Worm wheel       | Phosphor bron        | ze ce   | ntrifuga`    | casting | article |
| Allowable stress | s coefficient(Sclim) |         |              | 1.550   |         |
|                  | Sele                 | ct mate | rials        |         |         |
|                  |                      | POM     |              |         |         |
| Description      |                      | Na      | me of materi | al      |         |
| Worm             |                      |         | Metal        |         |         |
| Worm wheel       |                      | 1       | M90-44       |         | -       |
| M90-ratio        | 1.0                  | 00      | ×N           | 90      |         |
|                  |                      | PA      |              |         |         |
| Description      |                      | Na      | me of materi | al      |         |
| Worm             |                      |         | Metal        |         |         |
| Worm wheel       | MC nylon             |         |              |         |         |
| Stress ratio     |                      |         | 1.000        |         |         |
| OK Cancel        |                      |         |              |         |         |

Fig. 3.13 Initial Strength Calculation Settings (with [Select Material] button)

| Metallic material                                    |                         |       |      |  |  |
|------------------------------------------------------|-------------------------|-------|------|--|--|
| Worm wheel                                           | Worm                    | Sclim | Vlim |  |  |
| Discustore in the second state of the                | Carburizing alloy steel | 1.55  | 30.0 |  |  |
| Phosphorbronzecentritugal                            | Alloy steel HB400       | 1.34  | 20.0 |  |  |
| castingarticle                                       | Alloy steel HB250       | 1.12  | 10.0 |  |  |
| Dharak suburger at its d                             | Carburizing alloy steel | 1.27  | 30.0 |  |  |
| Phosphorbronze chilled                               | Alloy steel HB400       | 1.05  | 20.0 |  |  |
| Castings                                             | Alloy steel HB250       | 0.88  | 10.0 |  |  |
| Phosphor bronze                                      | Carburizing alloy steel | 1.05  | 30.0 |  |  |
| or sand mold casting                                 | Alloy steel HB400       | 0.84  | 20.0 |  |  |
| Forgings                                             | Alloy steel HB250       | 0.70  | 10.0 |  |  |
|                                                      | Carburizing alloy steel | 0.84  | 20.0 |  |  |
| Aluminum bronze                                      | Alloy steel HB400       | 0.67  | 15.0 |  |  |
|                                                      | Alloy steel HB250       | 0.56  | 10.0 |  |  |
| Brass                                                | Alloy steel HB250       | 0.42  | 5.0  |  |  |
| Gray cast iron                                       | Forgings                | 0.63  | 2.5  |  |  |
| Vlim:Burning limitative sliding speed(m/s) OK Cancel |                         |       |      |  |  |

Fig. 3.14 Metal Material Selection

# 3.12 Strength Calculation

Fig. 3.15 shows the strength setting screen for resin (PA) materials. The results of the strength calculation for the resin and metal materials are shown in Fig. 3.16 and Fig. 3.17, respectively.

| PA Strength items 🛛 🔀        |        |       |         |            |  |  |  |
|------------------------------|--------|-------|---------|------------|--|--|--|
| Description                  | Symbol | Unit  | Worm    | Worm wheel |  |  |  |
| Torque                       | Т      | Ncm 👻 | 20.000  | 358.247    |  |  |  |
| Rotational speed             | n      | rpm   | 600.000 | 29.268     |  |  |  |
| Life cycles                  | L      |       | 1000000 |            |  |  |  |
| Condition of lubrication     |        |       | Grease  |            |  |  |  |
| Temperature of circumference | t      | deg C | 60.000  |            |  |  |  |
| Bending factor               | SF     |       |         | 1.200      |  |  |  |
| Bearing safety factor        | SH     |       |         | 1.150      |  |  |  |
| Shear safety factor          | SS     |       | 1.200   |            |  |  |  |
| Friction coefficient         | Mu     |       | 0.0500  |            |  |  |  |
| OK Cancel                    |        |       |         |            |  |  |  |

Fig. 3.15 Strength Specification Settings for Resin Material (PA)

| PA Strength result            |            |      |          |  |  |  |
|-------------------------------|------------|------|----------|--|--|--|
| Description                   | Symbol     | Unit | Value    |  |  |  |
| Circumferential speed         | V          | m/s  | 0.137    |  |  |  |
| Efficiency                    | nR         |      | 0.874    |  |  |  |
| Effective face width          | bw         | mm   | 9.700    |  |  |  |
| Tangential force              | Ft         | N    | 80.083   |  |  |  |
| Load sharing coefficient      | Yepsilon   |      | 0.560    |  |  |  |
| Worm wheel bending stress     |            |      |          |  |  |  |
| Elastic modulus               | E          | MPa  | 2095.795 |  |  |  |
| Tooth form factor             | YF         |      | 0.884    |  |  |  |
| Smooth coefficient            | KL         |      | 1.315    |  |  |  |
| Allowable bending stress      | SigmaB     | MPa  | 19.029   |  |  |  |
| Allowable tangential force    | Fa         | N    | 529.653  |  |  |  |
| Bending stress                | Sfb        |      | 6.614    |  |  |  |
| Worm wheel shearring strength |            |      |          |  |  |  |
| Circular thickness            | So         | mm   | 4.759    |  |  |  |
| Cross section                 | A          | mm2  | 91.040   |  |  |  |
| Allowable shearing stress     | SigmaS     | MPa  | 11.417   |  |  |  |
| Allowable tangential force    | Fs         | N    | 866.165  |  |  |  |
| Shearring strength            | Sfs        |      | 10.816   |  |  |  |
| Worm wheel pitting strength   |            |      |          |  |  |  |
| Helzian stress                | SigmaH     | MPa  | 19.481   |  |  |  |
| Allowable helzian stress      | Sigma Hlim | MPa  | 20.241   |  |  |  |
| Pitting strength              | Sfh        |      | 1.080    |  |  |  |

Fig. 3.16 Strength Calculation Result for Resin Material (PA)

| Strength result(Metal)     |        |      |          |  |  |
|----------------------------|--------|------|----------|--|--|
| Description                | Symbol | Unit | Value    |  |  |
| Sliding velocity           | Vs     | m/s  | 0.343    |  |  |
| Efficiency                 | nR     |      | 0.847    |  |  |
| Zone factor                | Zo     |      | 0.792    |  |  |
| Sliding velocity factor    | Kv     |      | 0.637    |  |  |
| Rotational speed factor    | Kn     |      | 0.690    |  |  |
| Tangential force           | Ft     | N    | 3881.264 |  |  |
| Allowable tangential force | Ftlim  | N    | 1609.191 |  |  |
| Pitting strength           | Sfc    |      | 0.415    |  |  |

Fig. 3.17 Strength Calculation Result for Metal Material

# 3.13 FEM Tooth Profile Stress Analysis

Stress analysis can be easily performed by simply clicking the [FEM] button after strength calculation. Fig. 3.18 shows the FEM analysis setting screen. The user may change the Young modulus, Poisson ratio, number of partitions, and load values. Fig. 3.19 and Fig. 3.20 show the results of FEM analysis on the worm and the wheel, respectively.

| EIM analysis items                |        |        |             | _ 🗆 🔀        |
|-----------------------------------|--------|--------|-------------|--------------|
| Description                       | Symbol | Unit   | Worm        | Worm wheel   |
| Material symbol                   |        |        | Carburizing | Phosphor bro |
| Elastic modulus                   | E      | MPa    | 205800.0    | 205800.0     |
| Poisson ratio                     | Nu     |        | 0.300       | 0.300        |
| Number of partitions(Height)      | Vd     |        | 10          | 10           |
| Number of partitions(Width)       | Hd     |        | 23          | 20           |
| Position of the load point        | Pn     |        | 2           | 2            |
| Load                              | Ft     | N      | 3881        | 264          |
| Number of the color tone          | nc     |        | 100         | )            |
| Magnification of the displacement | Sd     |        | 100         | )            |
| Metal 🚽                           | OK     | Cancel |             |              |

Fig. 3.18 FEM Analysis Settings

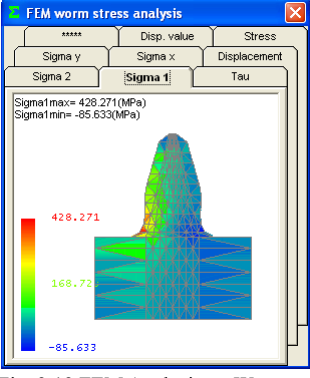

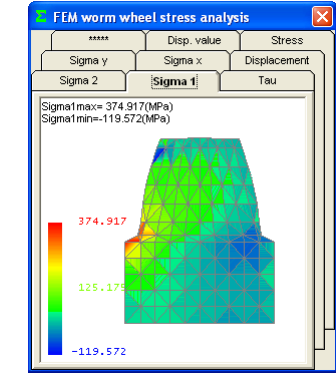

Fig. 3.19 FEM Analysis on Worm (Stress=ó<sub>1</sub>)

Fig. 3.20 FEM Analysis on Wheel (Stress=ó<sub>1</sub>)

#### 3.14 Transmission Error Analysis

Fig. 3.21 and Fig. 3.22 show the setting screens for transmission error analysis. The graphs in Fig. 3.23 and Fig. 3.24 show the results of analysis on the rotation transmission error and wow and flatter, respectively. These errors were raised by assembling the worm and wheel pair to have pitch and radial runout errors and rotating the worm by one turn. The graphs in Fig. 3.25 and Fig. 3.26 also show the results of analysis on the rotation transmission error and wow and flatter, respectively, but they were raised by rotating the wheel by one turn.

| C Worm one revolution                                                           | <ul> <li>Worm wh</li> </ul> | eel one revolution            |
|---------------------------------------------------------------------------------|-----------------------------|-------------------------------|
| Worm VV                                                                         | orm wheel                   |                               |
| Notification of the shaft                                                       | Micro-m                     | 0.00                          |
| Shaft site change quantity                                                      | Micro-m                     | 0.00                          |
| Axial angle amount of change                                                    | deg                         | 0.00000                       |
| Pressure angle deviation                                                        | deg                         | 0.00000                       |
| Lead angle deviation                                                            | deg                         | 0.00000                       |
| No.         pitch veriation           1         5.000           2         0.000 | -1                          | Number of thred<br>2 (z<br>(+ |

 Image: Second second second

Settings (Worm) Transmission error •••• Rateronal ArgleCOD Rateronal ArgleCOD Max Error 7.453 Min Error - 2.899 More Transmission Worm Ratalonal Angle(deg) Worm Ratalonal Angle(deg) Fig. 3.233 Rotation Transmission Error 1

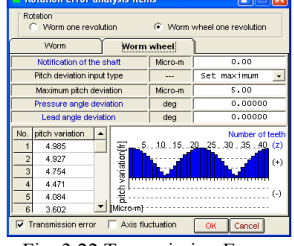

Fig. 3.22 Transmission Error Analysis Settings (Wheel)

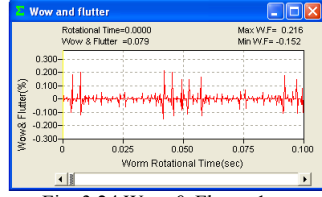

Fig. 3.24 Wow & Flatter 1

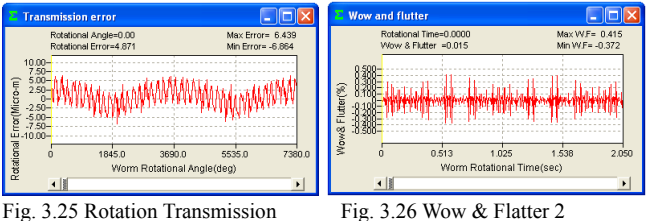

Fig. 3.25 Rotation Transmission Error 2

3.15 Frequency Analysis

Fig. 3.27 shows the result of analysis on the frequency measured when the worm is rotated by one turn; Fig. 3.28 shows the result of analysis on the frequency measured when the wheel is rotated by one turn.

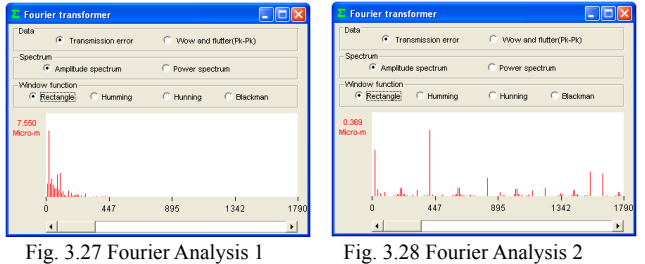

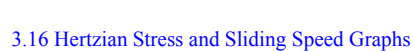

Fig. 3.29 shows the Hertzian stress exerted on the tooth flank surface when the worm is rotated by one turn; the graph in Fig. 3.30 shows the sliding speed measured during that time.

These graphs are useful after the transmission error analysis.

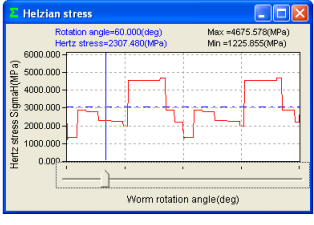

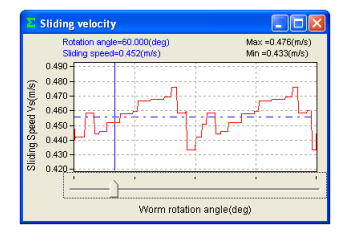

Fig. 3.29 Hertzian Stress Graph

Fig. 3.30 Sliding Speed Graph

# 3.17 Center Distance Variation

This feature simulates how the center distance changes when, like on a double-flank gear rolling tester, the worm and the wheel rotate while mutually pressing each other's tooth flanks. The results of this simulation are shown in Fig. 3.31 (circle graph) and Fig. 3.32 (line graph), respectively.

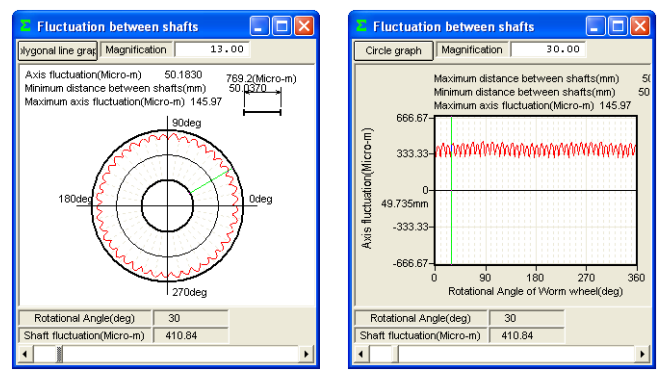

Fig. 3.31 Center Distance Variation Fig. 3.32 Center Distance Variation Graph 1 Graph 2

#### 3.18 Bearing Load Calculation

Fig. 3.33 shows the bearing load setting screen; Fig. 3.34 shows the result of the bearing load calculation.

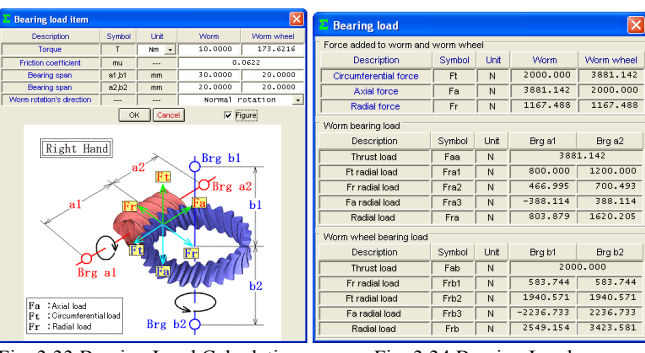

Fig. 3.33 Bearing Load Calculation Settings

Fig. 3.34 Bearing Load Calculation Result

#### 3.19 Tooth Contact Analysis

An example of analysis on the tooth flanks of the worm and worm wheel is shown below. The setting screen in Fig. 3.35 provides various settings for tooth contact analysis. In this example, analysis will be made on the tooth contact of the worm and wheel specified in Fig. 3.3. Here, the number of rotation position partitions is set to "4" although it accepts values in a range of 3 to 20. Fig. 3.36 shows a tooth contact state between the worm and the wheel and Figs. 3.37 to 3.40 show their tooth contact states by 1/4 pitch. This example, however, does not take the deflection of the teeth and the pitch error into account.

It is noticeable that tooth contact pattern in Fig. 3.36 slightly differs from the tooth profile rendering image shown in Fig. 3.8. The reason for this is that the analysis in this example was made at a fineness that is two times (up to five times allowed) greater than that of the number of tooth profile partitions setting used for the tooth profile rendering image of the wheel.

| Teeth contact analysis                                                                |                                |         |        |  |  |
|---------------------------------------------------------------------------------------|--------------------------------|---------|--------|--|--|
| Description                                                                           | Symbol                         | Unit    | Model  |  |  |
| Wheel rotation angle                                                                  | Theta r                        | deg     | 0.0000 |  |  |
| Wheel operation angle                                                                 | Theta s                        | deg     | 0.0000 |  |  |
| Worm angle deviation X                                                                | Dphi x                         | deg     | 0.0000 |  |  |
| Worm angle deviation Y                                                                | Dphi y                         | deg     | 0.0000 |  |  |
| Worm angle deviation Z                                                                | Dphi z                         | deg     | 0.0000 |  |  |
| Worm mounting deviation X                                                             | Delta X                        | mm      | 0.0000 |  |  |
| Worm mounting deviation Y                                                             | Detta Y                        | mm      | 0.0000 |  |  |
| Worm mounting deviation Z                                                             | Detta Z                        | mm      | 0.0000 |  |  |
| Worm coordinate fragmentation number                                                  |                                |         | 0      |  |  |
| Wheel coordinate fragmentation number                                                 |                                |         | 1      |  |  |
| Interlocking limitative distance                                                      |                                | Micro-m | 200    |  |  |
| Rotational displacement number of partitions                                          |                                |         | 4      |  |  |
| Set value confirmation model Analysis                                                 | Tooth contact Contacting value |         |        |  |  |
| One pitch tooth contact [Calculated in multiple rotational displacement]              |                                |         |        |  |  |
| O Fixation position tooth contact [Calculated only in rotation angle Sita r position] |                                |         |        |  |  |
| Color distribution maximum distance Micro-m 200                                       |                                |         |        |  |  |

Fig. 3.35 Tooth Contact Analysis Settings

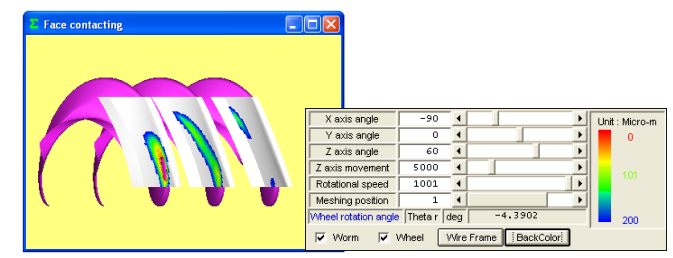

Fig. 3.36 Tooth Contact State (Worm and Wheel)

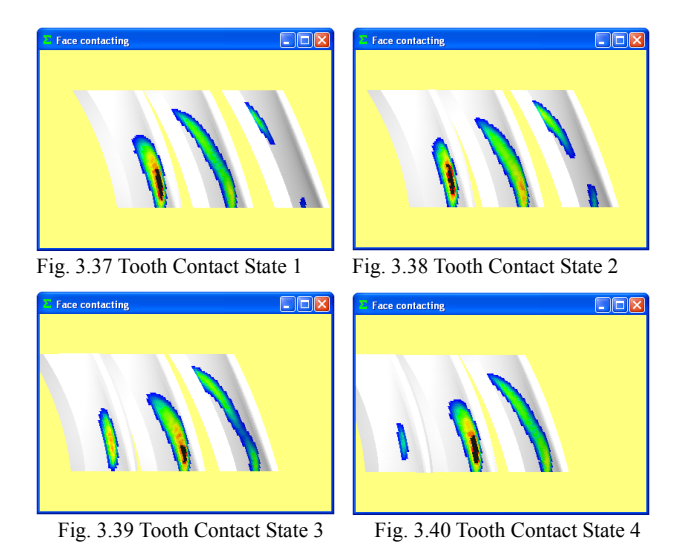

In addition to viewing the tooth contact state as a color pattern as shown in Fig. 3.36, to examine it in more detail, the user may click the [Tooth contact value] button in Fig. 3.35 to display the contact clearance values in Fig. 3.41. The slider control bar at the bottom of the screen can be used to change the target rotation position (1 to 4 in this example).

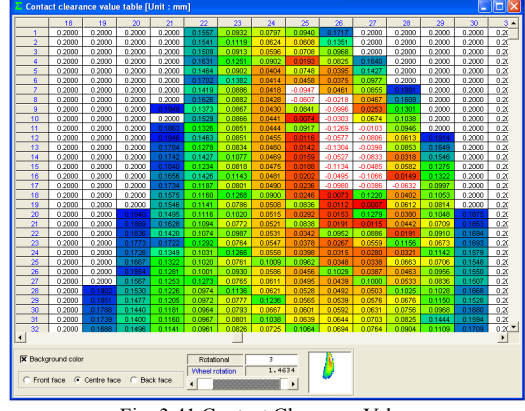

Fig. 3.41 Contact Clearance Values

# 3.20 Example of Hob Tooth Profile Analysis Simulation<sup>1)</sup> 3.20.1 Introduction

The tooth contact state between the worm and the worm wheel in mesh will be influenced by the hob used to cut them. The contact point will be deviated to a great extent particularly if the lead angle of the worm is large or if there is a significant difference between the diameters of the worm and the hob. Since this is caused by the lead difference between the worm and the hob, to obtain a proper tooth contact, it is necessary to modify the tooth profile of the hob. The following is the result of examination on the tooth contact and backlash of the worm gear using the *involute*  $\Sigma$  *Worm Gear Design System*.

# 3.20.2 Examined Gear Set

The specifications of the examined gear set are shown in Table 3.2. Compared with the worm's pitch diameter of 12 mm, the pitch diameter of the hob used to cut the worm wheel (shown in Fig. 3.42) is 36 mm. This requires the hob to be installed at a setting angle of 14.5916 (degrees) to match the axial pitch.

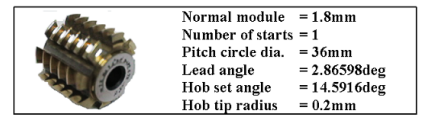

Fig. 3.42 Hob Dimensions

| Table 3.2 | Worm | Gear | Specifications |
|-----------|------|------|----------------|
|-----------|------|------|----------------|

| Item                             | Symbol | Unit | Worm    | Wheel   |
|----------------------------------|--------|------|---------|---------|
| Worm type                        |        |      | 1 and 4 |         |
| Module pitch                     | mn     | mm   | 1.8     |         |
| Pressure angle                   | αn     | deg  | 14.5    |         |
| Number of starts                 | Zw     |      | 2       |         |
| Number of teeth                  | Z      |      |         | 40      |
| Pitch circle dia.                | d      | mm   | 12.000  | 75.4765 |
| Lead angle                       | γ      | deg  | 17.4576 |         |
| Addendum modifi-<br>cation coef. | Xn     |      |         | 0.2     |
| Center distance                  | a      | mm   | 44.0983 |         |
| Tooth thinning<br>for backlash   | fn     | mm   | 0.871   | -0.871  |

## 3.20.3 Tooth Profile Rendering

Fig. 3.43 and Fig. 3.44 show the tooth profile rendering images of the Type 1 worm and worm wheel. It can be seen that, while there are three occurrences of major interference on the worm and wheel cut using the non-modified hob, the modified hob has no interference and the worm and wheel mesh without interference around the center of the tooth flank.

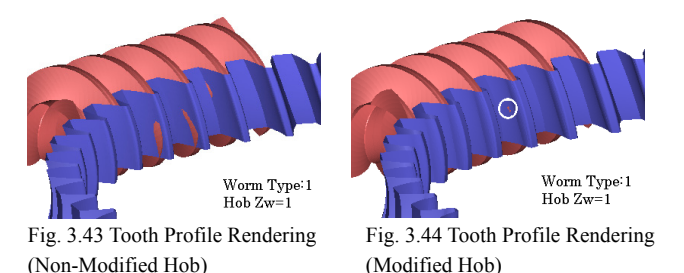

3.20.4 Relationship between Hob Diameter and Backlash

Fig. 3.45 shows the change in the backlash amount when the diameter of the non-modified hob is increased from 12 to 100 mm. The graph shows that the backlash becomes the maximum at a hob diameter of 18 mm and decreases as the hob diameter increases. With the modified hob (shown in Fig. 3.47), the amount of change in backlash improves significantly and the backlash becomes approximately constant as shown in Fig. 3.26.

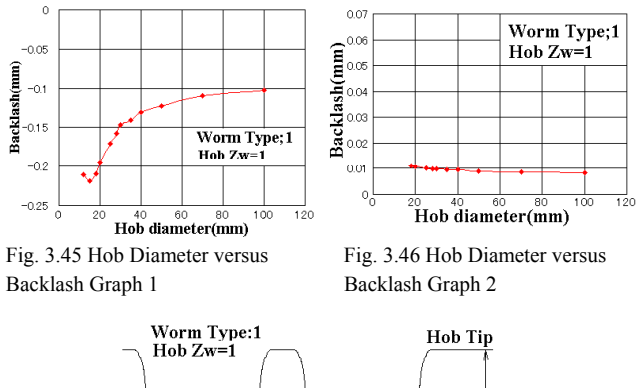

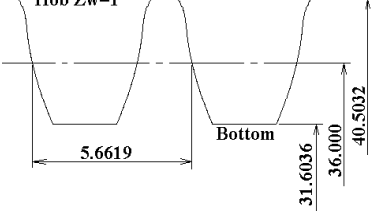

Fig. 3.47 Tooth Profile of Modified Hob

1) MPT2001-Fukuoka, Excerpt from Amtec Catalog, 2001